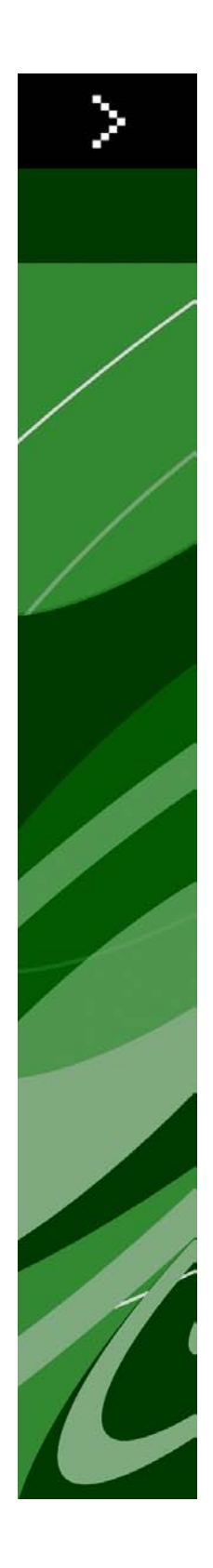

# Viktig-fil for QuarkXPress 9.0

## Innhold

| Viktig-fil for QuarkXPress 9.04                                                                                                    |
|----------------------------------------------------------------------------------------------------|
| Krav til systemet5                                                                                                    |
| Krav til systemet: Mac OS5<br>Krav til systemet: Windows5                                                                                                    |
| Installere: Mac OS7                                                                                                    |
| Utføre en stille installasjon7                                                                                                    |
| Klargjøre for stille installasjon: Mac OS7                                                                                                    |
| Utføre en stille installasjon: Mac OS7                                                                                                    |
| Legge til filer etter installasjon: Mac OS8                                                                                                    |
|                                                                                                    |
| Installere: Windows9                                                                                                    |
| Utføre en stille installasjon9                                                                                                    |
| Klargjøre for stille installasjon: Windows9                                                                                                    |
| Stille installasjon: Windows                                                                                                    |
| Legge til filer etter installasjon: Windows10                                                                                                    |
|                                                                                                    |
| Oppgradere11                                                                                                    |
| Oppgradere11<br>Installere eller oppgradere med QLA12                                                                                                    |
| Oppgradere                                                                                                    |
| Oppgradere                                                                                                    |
| Oppgradere                                                                                                    |
| Oppgradere    11      Installere eller oppgradere med QLA    12      Registrering    13      Aktivere    14      Avinstallere    15      Avinstallere:    Mac OS                                                                                                    |
| Oppgradere    11      Installere eller oppgradere med QLA    12      Registrering    13      Aktivere    14      Avinstallere    15      Avinstallere:    15      Avinstallere:    15      Avinstallere:    15                                                                                                    |
| Oppgradere    11      Installere eller oppgradere med QLA    12      Registrering    13      Aktivere    14      Avinstallere    15      Avinstallere:    15      Avinstallere:    15      Avinstallere:    15      Avinstallere:    15      Avinstallere:    15      Avinstallere:    15      Avinstallere:    16 |
| Oppgradere.    11      Installere eller oppgradere med QLA.    12      Registrering.    13      Aktivere.    14      Avinstallere.    15      Avinstallere: Mac OS.    15      Avinstallere: Windows.    15      Endringer i denne versjonen.    16      Kjente og løste problemer.    19                          |

| I Nord- og Sør-Amerika                | 20 |
|---------------------------------------|----|
| I andre land enn Nord- og Sør-Amerika | 20 |
| 5                                     |    |
|                                       |    |
| Juridiske merknader                   | 22 |

## Viktig-fil for QuarkXPress 9.0

QuarkXPress® 9 tilbyr en rekke nye funksjoner, inkludert betingede stiler, bildetekster, punkter og nummerering og visningen Artikkelredigerer, for å nevne noe.

### Krav til systemet

#### Krav til systemet: Mac OS

#### Programvare

- Mac OS® 10.5.8 (Leopard®), Mac OS 10.6.4 (Snow Leopard®) eller nyere
- Testet på Citrix

#### Maskinvare

- Mac® Intel®-prosessor
- 2 GB RAM (minimum 1 GB)
- 2 GB ledig plass på harddisken

#### Valgfritt

- Internett-tilkobling for aktivering
- DVD-ROM-stasjon for installering fra DVD (ikke nødvendig for installering fra nedlasting)

#### Krav til systemet: Windows

#### Programvare

- Microsoft® Windows® XP (Service Pack 2 eller 3), Windows Vista® 1.0 eller Windows
  7
- Microsoft .NET Framework 3.5 SP1
- Testet på Citrix

#### Maskinvare

- 2 GB RAM (minimum 1 GB)
- 1 GB ledig plass på harddisken

#### Valgfritt

• Internett-tilkobling for aktivering

#### **KRAV TIL SYSTEMET**

• DVD-ROM-stasjon for installering fra DVD (ikke nødvendig for installering fra nedlasting)

### Installere: Mac OS

Slik installerer du QuarkXPress:

- 1 Deaktiver eventuelle virusprogrammer. Hvis du er redd for å få virus på datamaskinen, kan du kjøre en viruskontroll på installasjonsfilen og deretter deaktivere eventuelle virusprogrammer.
- 2 Dobbeltklikk installasjonsprogramikonet og følg anvisningene på skjermen.

#### Utføre en stille installasjon

Med funksjonen for stille installasjon kan brukerne installere QuarkXPress på datamaskinen over et nettverk uten å måtte følge trinnvise anvisninger. Denne funksjonen er nyttig under store gruppeinstallasjoner når det kan være ganske tungvint å utføre manuelle installasjoner.

#### Klargjøre for stille installasjon: Mac OS

En administrator må gjøre følgende endringer for at Mac OS-brukere skal kunne utføre en stille installasjon på sine datamaskiner:

- 1 Kopier alt fra platen eller diskbildet som inneholder installasjonsprogrammet, til en tom mappe på den lokale harddisken.
- 2 Installer QuarkXPress med den lokale kopien av installasjonsprogrammet, på den lokale harddisken. Installasjonsprogrammet oppretter en fil som heter "setup.xml" i mappen der installasjonsprogrammet er plassert.
- **3** Del mappen som inneholder installasjonsprogrammet og filen "setup.xml" med brukere som har lisens for å installere QuarkXPress.

#### Utføre en stille installasjon: Mac OS

En bruker bør gjøre følgende for å kunne foreta en stille installasjon i Mac OS:

- 1 Kopier installasjonsmappen som inneholder filen "setup.xml", til datamaskinen.
- **2** Dobbeltklikk installasjonsprogramikonet for QuarkXPress, og følg anvisningene på skjermen.

#### Legge til filer etter installasjon: Mac OS

Hvis du vil legge til filer etter installasjonen, dobbeltklikker du installasjonsikonet. Velg hvilke objekter som skal installeres via listen **Tilpasset installasjon**.

### Installere: Windows

Slik installerer du QuarkXPress:

- 1 Deaktiver eventuelle virusprogrammer. Hvis du er redd for å få virus på datamaskinen, kan du kjøre en viruskontroll på installasjonsfilen og deretter deaktivere eventuelle virusprogrammer.
- 2 Dobbeltklikk installasjonsprogramikonet og følg anvisningene på skjermen.

#### Utføre en stille installasjon

Med funksjonen for stille installasjon kan brukerne installere QuarkXPress på datamaskinen over et nettverk uten å måtte følge trinnvise anvisninger. Denne funksjonen er nyttig under store gruppeinstallasjoner når det kan være ganske tungvint å utføre manuelle installasjoner.

#### Klargjøre for stille installasjon: Windows

En administrator må gjøre følgende endringer for at Windows-brukere skal kunne utføre en stille installasjon på sine datamaskiner:

- 1 Kopier alt fra platen eller diskbildet som inneholder installasjonsprogrammet, til en tom mappe på den lokale harddisken.
- 2 Installer QuarkXPress med den lokale kopien av installasjonsprogrammet, på den lokale harddisken. Installasjonsprogrammet oppretter en fil som heter "setup.xml" i mappen der installasjonsprogrammet er plassert.
- **3** Gjør følgende for å åpne filen "silent.bat" i et tekstredigeringsprogram, og kontrollere at banen til filen "setup.xml" er i den første linjen: '[nettverksbanen til setup.exe-filen]' /s /v'/qn'
- **4** Del mappen som inneholder installasjonsprogrammet og filen "setup.xml" med brukere som har lisens for å installere QuarkXPress.

#### Stille installasjon: Windows

En bruker bør gjøre følgende for å kunne foreta en stille installasjon i Windows:

- 1 Naviger til den delte mappen som inneholder filene "setup.xml" og "silent.bat".
- 2 Dobbeltklikk filen «silent.bat» og følg anvisningene på skjermen.

#### Legge til filer etter installasjon: Windows

Slik legger du til filer etter installasjonen:

- 1 Dobbeltklikk ikonet for «setup.exe».
  - Dialogboksen Installasjon vises.
- 2 Klikk Neste.

Skjermbildet Programvedlikehold vises.

- Klikk **Endre** for å velge filene som skal installeres. Du kan installere nye filer eller fjerne tidligere installerte filer.
- Klikk **Reparer** for å rette opp mindre problemer forbundet med installerte filer. Bruk dette alternativet hvis du støter på problemer med filer som mangler eller er skadet, snarveier eller registeroppføringer.
- 3 Klikk Neste.
  - Hvis du klikket **Endre** i den forrige dialogboksen, vises skjermbildet **Tilpasset installasjon**. Foreta aktuelle endringer, og klikk **Neste**. Skjermbildet **Klar til å endre programmet** vises.
  - Hvis du klikket **Reparer** i den forrige dialogboksen, vises skjermbildet **Klar til å reparere programmet**.
- 4 Velg Installer.
- 5 Klikk Avslutt når systemet varsler om at prosessen er fullført.

## Oppgradere

Slik oppgraderer du QuarkXPress til denne versjonen:

- 1 Deaktiver eventuelle virusprogrammer. Hvis du er redd for å få virus på datamaskinen, kan du kjøre en viruskontroll på installasjonsfilen og deretter deaktivere eventuelle virusprogrammer.
- 2 Dobbeltklikk installasjonsprogramikonet og følg anvisningene på skjermen.
- 3 Når skjermbildet Valideringskode vises, velger du Oppgrader på rullegardinmenyen Installasjonstype. Hvis du har valideringskoden for oppgraderingen, skriver du den inn i feltene Skriv inn valideringskoden. Hvis du ikke har en valideringskode for oppgraderingen, klikker du Hent valideringskode for å gå til Quarks webområde. Følg anvisningene på skjermen for å få tak i valideringskoden, og skriv den deretter inn i feltene Skriv inn valideringskoden.
- 4 Klikk Fortsett og følg anvisningene på skjermen.
- Oppgraderingsprogrammet installerer en ny kopi av QuarkXPress. Det erstatter ikke den tideligere versjonen.

## Installere eller oppgradere med QLA

Quark® License Administrator (QLA) er et program som administrerer lisensierte Quark-produkter. Hvis du har kjøpt en studentlisens eller kommersiell lisens, har du kanskje mottatt en CD-ROM med QLA-programvaren da du kjøpte QuarkXPress. QLA må installeres i nettverket før du installerer QuarkXPress.

Hvis QLA allerede er installert og du holder på å installere QuarkXPress, vises dialogboksen **Lisensserverdetaljer** etter at du har lagt inn registreringsinformasjonen. Kontroller at du har den nødvendige informasjonen for å skrive inn verdier i følgende felt før du fortsetter:

- Vertsnavn for lisensserver eller IP-adresse: Skriv inn IP-adressen eller servernavnet til den serveren du har reservert som lisensserveren. Lisensserveren håndterer forespørsler fra lisensklienter.
- **Port for lisensserver**: Skriv inn verdien til porten for lisensserveren. Dette tallet fastsettes når QLA-programvaren blir registrert elektronisk. Porten for lisensserver er den porten som forespørslene for lisensserver går gjennom.
- Vertsnavn for reservelisensserver eller IP-adresse: Skriv inn IP-adressen eller servernavnet til den serveren du har reservert som reservelisensserveren.
- Port for reservelisensserver: Skriv inn verdien til porten for reservelisensserveren.

## Registrering

Du kan registrere programmet ved å gå til siden «Online registration» på Quarks webområde (se under *Kontakte Quark*). Hvis du ikke kan registrere på nettet, finner du kontaktinformasjon under *Kontakte Quark*.

### Aktivere

Hvis du har en énbrukerlisens for QuarkXPress, må du aktivere den. Klikk **Aktiver nå** for å aktivere QuarkXPress når du starter programmet.

Hvis du ikke vil aktivere QuarkXPress når du starter det, klikker du **Fortsett**. QuarkXPress gir da valget mellom å aktivere programmet hver gang du starter det til du aktiverer det.

Hvis du ikke aktiverer QuarkXPress, kan du bruke det i 30 dager etter installasjonen. Etter 30 dager går det inn i demomodus, og må aktiveres før det kan kjøres som en fullstendig versjon.

Hvis du ikke kan aktivere på nettet, finner du kontaktinformasjon under Kontakte Quark.

### Avinstallere

Hvis avinstallasjonsprogrammet registrerer at det kjøres en forekomst av programmet, vises en varselmelding. Lukk programmet før du begynner å avinstallere.

#### **Avinstallere: Mac OS**

Hvis du vil avinstallere QuarkXPress, åpner du mappen «programmer» på harddisken (eller mappen der QuarkXPress er installert), og drar mappen QuarkXPress til papirkurven.

#### **Avinstallere: Windows**

Slik avinstallerer du QuarkXPress:

- 1 Velg Start > Alle programmer > QuarkXPress > Avinstaller.
- **2** Klikk Ja. Avinstallasjonsprogrammet samler inn nødvendig informasjon for å avinstallere, og deretter vises en melding der du blir underrettet om at programmappen for QuarkXPress vil bli slettet.
- 3 Klikk Ja for å fortsette, eller Nei for å avbryte.
- ➡ Du kan også avinstallere ved å kjøre installasjonsprogrammet på nytt.

### Endringer i denne versjonen

Denne versjonen av QuarkXPress omfatter først og fremst følgende endringer.

#### E-bokeksport

Du kan lage e-bøker i følgende to formater:

- e-bøker for Blio eReader
- ePUB-e-bøker for lesebrett som iPad®, Sony® Reader og NOOK®

#### **Betingede stiler**

Med funksjonen for betingede stiler kan du automatisk bruke formatering på tekst basert på innholdet av den aktuelle teksten.

#### Bildetekster

Med funksjonen Bildetekster kan du opprette flytende blokker som alltid vises på den samme siden eller det samme oppslaget som innholdet de tilhører.

#### Punkter og nummerering

Istedenfor å bruke punkter og tall som blir opprettet og formatert manuelt, kan du opprette punktoppstillinger og nummererte lister med punktstiler, nummereringsstiler og utkaststiler.

#### Cloner

Med XTensions-programvaren Cloner kan du kopiere merkede objekter til det samme stedet på ulike sider eller inn i et annet prosjekt. Du kan også kopiere sider inn i et separat prosjekt.

#### ImageGrid

Med XTensions-programvaren ImageGrid kan du automatisk opprette et rutenett med bilder fra en mappe med bildefiler.

#### Linkster

Med XTensions-programvaren Linkster kan du koble tekstblokker og bryte koblinger mellom dem uten å risikere reformatering.

#### ShapeMaker

Med XTensions-programvaren ShapeMaker kan du opprette en lang rekke innviklede former. Du kan opprette nye former fra bunnen av, eller bruke nye former på eksisterende blokker.

#### Tabellforbedringer

Følgende forbedringer er gjort med Tabell-funksjonen:

- Du kan forankre tabellen i en tekstblokk.
- Forankrede tabeller kan deles automatisk ved sideskift.
- Tabeller kan ha «forts.»-topp- og bunntekster som vises på hver side etter den første.

#### Artikkelredigerervisning

I visningen Artikkelredigerer kan du konsentrere deg om teksten i en artikkel uten distraksjon av en layout.

#### Proporsjonslåsing

Du kan nå låse proporsjonene til blokker og bilder, slik at de beholder det samme størrelsesforholdet når du endrer størrelse på dem.

#### Forbedringer med tekstmaler

Paletten Tekstmaler inneholder nå følgende valg:

- Bruk tekstmal og behold lokale skriftstiler: Bruker den valgte tekstmalen og bevarer bare lokale skriftstiler (for eksempel halvfet og kursiv) intakt.
- Bruk tekstmal og behold lokale skriftstiler og OpenType-stiler: Bruker den valgte tekstmalen og bevarer både lokale skriftstiler (for eksempel halvfet og kursiv) og OpenType-skriftstiler intakt.
- Bruk tekstmal og fjern lokal formatering: Bruker den valgte tekstmalen og fjerner all lokal formatering. Tilsvarer Tilvalg-/Alt-klikking på tekstmalens navn.
- **Bruk tekstmal og fjern lokal avsnittformatering**: Bruker den valgte tekstmalen og fjerner bare lokal avsnittformatering. All lokal tegnformatering blir bevart intakt.
- **Bruk tekstmal og behold utseende**: Bruker den valgte tekstmalen og eventuell lokal formatering som er nødvendig for å beholde avsnittets gjeldende utseende.

#### Importere Excel .xlsx

Du kan nå importere Excel-filer i både xls- og xlsx-format.

#### Spotlight- og IFilter-kompatibilitet

QuarkXPress 9 forbedrer søkeevnen ved å installere et Spotlight-filter for Mac OS og en IFilter-modul for Windows.

#### QuickLook-filter

Du kan nå bruke QuickLook-funksjonen i Mac OS for å ta en titt på QuarkXPress- og QuarkCopyDesk-filer.

#### Komposittalfa

Alternativet **Ingen** er fjernet fra rullegardinmenyen **Kompositt** i fliken **Bilde** i dialogboksen **Spesifikasjoner** og fra rullegardinmenyen **Maske** på **kontrolltavlepaletten**. Den alternative erstatningen **Kompositt** bevarer et bildes generelle gjennomsiktighet. Hvis du åpner et prosjekt fra en tidligere versjon, vil alle bilder i dette prosjektet som benytter alternativet **Ingen** bli oppdatert til å bruke alternativet **Kompositt**.

Gi bildeblokken en ugjennomsiktig bakgrunn for å emulere funksjonaliteten til alternativet **Ingen** når du importerer et bilde som bruker gjennomsiktighet.

#### Vertsbaserte separasjoner

Vertsbaserte separasjoner er blitt foreldet.

## Kjente og løste problemer

Hvis du vil ha en oversikt over problemer som er løst i denne versjonen av programvaren, kan du gå til Quarks webområde på *www.quark.com, euro.quark.com* eller *japan.quark.com*. Produktdokumentasjon, herunder lister over kjente og løste problemer, er tilgjengelig under **Support (Støtte) > Product Documentation** (**Produktdokumentasjon**).

### Kontakte Quark

Ta kontakt med Quark Inc. hvis du har spørsmål om installering, konfigurering eller hvordan du bruker programvaren.

#### I Nord- og Sør-Amerika

Hvis du trenger teknisk kundestøtte, bes du bruke direkte chatting på nettet på *support.quark.com*, ringe 800 676 4575 mellom 12.00 på mandag og 18.00 på fredag (Mountain Time) for å få støtte hvis det oppstår et problem eller sende en e-post til *techsupp@quark.com*.

Produktinformasjon fås ved å gå til Quarks webområde på *www.quark.com* eller sende en e-postmelding til *cservice@quark.com* 

#### I andre land enn Nord- og Sør-Amerika

I Europa er teknisk kundestøtte tilgjengelig direkte på nettet på *support.quark.com* eller *euro.quark.com*, og per telefon mellom 08.30 og 17.30 sentraleuropeisk tid, mandag til fredag. Ring følgende grønne numre:

- Belgia: 0800-77-296
- Danmark: 8088-7070
- Frankrike: 0800-91-3457
- Tyskland: 0800-180-0101
- Irland: 1800-55-0241
- Italia: 800-87-4591
- Luxemburg: 8002-3861
- Nederland: 0800-022-7695
- Norge: 800-1-4398
- Spania: 800-1-4398
- Sverige: 020-790-091
- Sveits: 0800-55-7440
- Storbritannia og Nord-Irland og Irland: 0808-101-7082

I noen tilfeller kan det grønne nummeret ikke være tilgjengelig fra en mobilenhet. I slike tilfeller må du ringe fra en fasttelefon.

Kundestøtte per e-post fås i Europa via direkte chatting på nettet, eller på én av følgende adresser:

- Engelsk: eurotechsupp@quark.com
- Tysk: techsupportde@quark.com
- Fransk: techsupportfr@quark.com
- Italiensk: techsupportit@quark.com
- Spansk: techsupportes@quark.com

I Australia bes du bruke direkte chatting på nettet, eller ringe 1 800 670 973 mellom 10.00 og 07.00 Sydney-tid (AEST), mandag til fredag, eller sende en e-post til *austechsupp@quark.com*.

I Japan bes du bruke direkte chatting på nettet, eller ringe (03) 3476–9440 (mandag til fredag mellom 10.00 – 12.00, og 13.00 – 5.00), sende en telefaks til (03) 3476–9441 eller gå til Quarks japanske webområde på *japan.quark.com*.

Når det gjelder land som ikke er oppført ovenfor, bes du bruke direkte chatting på nettet, eller ta kontakt med nærmeste Quark-distributør som yter full service, for å få teknisk støtte. Du finner en liste over Quark-distributører som yter full service på Quarks webområde på *www.quark.com*, *euro.quark.com* eller *japan.quark.com*.

Produktinformasjon fås ved å gå til Quarks webområde på *euro.quark.com* eller *japan.quark.com*, eller ved å sende en e-postmelding til én av følgende adresser:

- Engelsk: eurocservice@quark.com
- Tysk: custservice.de@quark.com
- Fransk: custservice.fr@quark.com
- Italiensk: custservice.it@quark.com
- Spansk: custservice.es@quark.com

## Juridiske merknader

© 1986-2022 Quark Inc. og deres lisensgivere. Med enerett.

Beskyttet under følgende patenter i USA: 5 541 991; 5 907 704; 6 005 560; 6 052 514; 6 081 262; 6 633 666 B2; 6 947 959 B1; 6 940 518 B2; 7 116 843; og andre patentanmeldte.

Quark, Quark-logoen, QuarkXPress, QuarkCopyDesk, Quark Publishing System og QPS er varemerker eller registrerte varemerker tilhørende Quark, Inc. og deres tilsluttede selskaper i USA og/eller andre land. Alle andre merker tilhører de respektive eierne.